#### ×

## **Processo Comandado de Faturamento**

O objetivo desta funcionalidade **Batch** é comandar o faturamento, através do **Processo Comandado de Faturamento**. O acesso à funcionalidade no sistema é feito através do caminho: **GSAN > Batch > Inserir Processo > Processo Comandado de Faturamento**.

Feito isso, o sistema acessa a tela abaixo:

### Observação

Informamos que os dados exibidos nas telas e nos relatórios a seguir são fictícios, e não retratam informações de clientes.

| Para iniciar o processo, informe | o tipo:                             |
|----------------------------------|-------------------------------------|
| Tipo do Processo:*               | PROCESSO COMANDADO DE FATURAMENTO 🗸 |
|                                  |                                     |
|                                  |                                     |
|                                  |                                     |
|                                  |                                     |
|                                  | Avançar                             |
| Desfazer Cancelar                |                                     |
|                                  |                                     |
|                                  |                                     |
|                                  |                                     |
|                                  |                                     |
|                                  |                                     |

Agora, escolha o tipo de processo **Processo Comandado de Faturamento**. Em seguida, clique no botão **Avançar**. O sistema visualiza a tela a seguir:

upuale. ajuda:batch:processo\_comandado\_de\_faturamento https://www.gsan.com.br/doku.php?id=ajuda:batch:processo\_comandado\_de\_faturamento&rev=1616070079
18/03/2021 12:21

| Iniciar Processo de Faturamento |                                                                  |         |               |                  |            |             |  |  |
|---------------------------------|------------------------------------------------------------------|---------|---------------|------------------|------------|-------------|--|--|
| Ativida                         | tividades do cronograma de faturamento comandadas para execução: |         |               |                  |            |             |  |  |
| Todos                           | Grupo                                                            | Mês/Ano | Atividade     | Data<br>Prevista | Coma       | ndo<br>Hora |  |  |
|                                 | <mark>1</mark> 9                                                 | 08/2020 | FATURAR GRUPO | 06/08/2020       | 06/08/2021 | 00:00:00    |  |  |
|                                 | 20                                                               | 08/2020 | FATURAR GRUPO | 06/08/2020       | 06/08/2020 | 00:00:00    |  |  |
|                                 | 21                                                               | 08/2020 | FATURAR GRUPO | 10/08/2020       | 10/08/2020 | 00:00:00    |  |  |
|                                 | 25                                                               | 08/2020 | FATURAR GRUPO | 30/08/2020       | 30/08/2020 | 00:00:00    |  |  |
|                                 | 40                                                               | 08/2020 | FATURAR GRUPO | 06/08/2020       | 06/08/2021 | 00:00:00    |  |  |
|                                 | 47                                                               | 08/2020 | FATURAR GRUPO | 06/08/2020       | 06/08/2020 | 00:00:00    |  |  |
|                                 | 48                                                               | 08/2020 | FATURAR GRUPO | 06/08/2020       | 06/08/2020 | 00:00:00    |  |  |
|                                 | 49                                                               | 08/2020 | FATURAR GRUPO | 06/08/2020       | 06/08/2020 | 00:00:00    |  |  |
|                                 | 99                                                               | 08/2020 | FATURAR GRUPO | 06/08/2020       | 06/08/2020 | 00:00:00    |  |  |
|                                 | 102                                                              | 08/2020 | FATURAR GRUPO | 03/08/2020       | 03/08/2021 | 00:00:00    |  |  |
| Cancelar 1 2 3 4 5 [10]         |                                                                  |         |               |                  |            |             |  |  |

Acima, é possível controlar o processamento das rotinas **Batch** dos processos comandados de faturamento, alterando seus agendamentos. Caso você possua permissão especial (PERMITIR ALTERAR DATA AGENDAMENTO COMANDADO FATURAMENTO) para alterar a data e a hora da execução do comando que cumprirá o processamento da rotina agendada, selecione na coluna **Todos** a **Atividade** que deseja alterar a data e a hora. Feito isso, os campos correspondentes na coluna **Comando** são habilitados para edição. Após a alteração, a rotina passa a ser agendada, devendo ser executada na data/hora informada. Além disso:

1.

A data/hora informada não pode ser menor que a data/hora corrente;

2.

A data/hora informada não deve ser replicada no comando do cronograma de faturamento, na ação associada ao processo alterado;

3.

Os campos data e hora somente são habilitados para alteração para os processos marcados; 4.

As alterações somente são aplicadas se os processos forem iniciados; momento em que os processos são inseridos na situação agendado com a data e hora informados.

Dito isso, marque as opções desejadas clicando no checkbox ou no link **Todos** para marcar todos os itens Iniciar em exibicão. Em seguida, clique no botão

Foi desenvolvida uma funcionalidade e incluída na primeira seguência de execução do Processo Gerar Dados para Leitura, que coloca em situação especial de faturamento os imóveis da tarifa social e ligados de esgoto, de forma a suspender o faturamento de esgoto para estes imóveis.

Foi alterada a funcionalidade Consistir Leituras e Calcular Consumos com o objetivo de faturar o consumo medido. Caso ocorra estouro de consumo na primeira conta de uma ligação nova, e caso o número máximo de dias da configuração esteja com valor zero, ou a data da leitura anterior seja diferente da data de instalação do hidrômetro, ou o número de dias entre a data de leitura e a data de ligação (ou restabelecimento) ultrapasse a quantidade máxima de dias configurada, o sistema faz o cálculo do consumo pelos critérios atuais. Caso contrário, atribui o consumo medido.

# Funcionalidade dos botões

| Botão    | Descrição da Funcionalidade                                                                             |  |  |  |
|----------|----------------------------------------------------------------------------------------------------|--|--|--|
| Avançar  | Ao clicar neste botão, o sistema avança para tela seguinte.                                             |  |  |  |
| Desfazer | Ao clicar neste botão, o sistema desfaz o último procedimento realizado.                                |  |  |  |
| Cancelar | Ao clicar neste botão, o sistema cancela a operação e retorna à tela principal.                         |  |  |  |
| Iniciar  | Ao clicar neste botão, o sistema comanda o agendamento do processo, com base nos parâmetros informados. |  |  |  |

### Referências

#### **Iniciar Processo**

### **Termos Principais**

Batch

### Vídeos

#### Processo Comandado de Faturamento

Clique aqui para retornar ao Menu Principal do GSAN.

×

From:

https://www.gsan.com.br/ - Base de Conhecimento de Gestão Comercial de Saneamento

Permanent link: https://www.gsan.com.br/doku.php?id=ajuda:batch:processo\_comandado\_de\_faturamento&rev=161607007

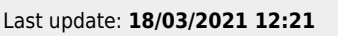

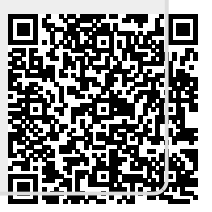